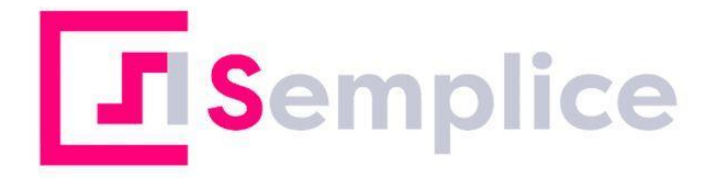

# AgrimobileWeb

# **Manuale utente**

# Manuale utente AgrimobileWeb

| Introduzione                         | 2  |
|--------------------------------------|----|
| Accesso all'applicazione             | 2  |
| Barra di navigazione                 | 3  |
| Registro Brogliacci                  | 3  |
| Foto Georeferenziate                 | 4  |
| Notifiche                            | 5  |
| Utente collegato / Log Out           | 5  |
| Lista Aziende (Home)                 | 6  |
| Azienda                              | 7  |
| Piano Colturale                      | 8  |
| Gestione Tecnici                     | 10 |
| Foto Georeferenziate                 | 11 |
| Documenti                            | 13 |
| Confronto QDC                        | 14 |
| Operazioni QDC                       | 15 |
| Appezzamenti                         | 16 |
| Tabella appezzamenti                 | 16 |
| Generazione e invio Unità Produttive | 17 |
| Appezzamento                         | 18 |
| Dettagli appezzamento                | 18 |
| Unità produttive                     | 20 |
| Duplica e Modifica                   | 21 |
| Confronto QDC                        | 22 |
| Operazioni QDC                       | 23 |
| Brogliaccio                          | 24 |
| Stato dell'Unità produttiva          | 25 |
|                                      |    |

## Introduzione

AgrimobileWeb è lo strumento di collaborazione sviluppato da 01Sistemi e destinato ai tecnici che lavora in coppia con la app mobile, sempre sviluppata da 01Sistemi, è invece destinata agli utenti privati ed alle aziende agricole ed in seguito sarà chiamata APP

Le funzioni principali di AgrimobileWeb riguardano quindi l'interazione tra azienda agricola e tecnico. Ma ne sono previste altre, quali lo scambio dati verso il Quaderno di Campagna ® Imageline (di seguito QdC) in invio ed in ricezione.

# Accesso all'applicazione

L'utente può accedere direttamente all'indirizzo <u>https://agrimobile.01s.it/</u> oppure passare per SiSemplice dove troverà un menu analogo a:

| ₽ | Altre procedure | ~ |
|---|-----------------|---|
|   | GT-Cia          |   |
|   | Genya           |   |
|   | Agrimobile WEB  |   |
|   | 770             |   |

Per accedere è necessario che il proprio gestore di catalogo utenze abbia attribuito il ruolo AGRIMOBILE e fornito le corrette visibilità tramite le permanenze.

# Barra di navigazione

La barra di navigazione posta in alto permette, da qualsiasi altra pagina, di accedere alle funzioni generali: **Home** ritorna alla pagina della ricerca/lista delle aziende, **Registro Brogliacci** accede all'elenco dei brogliacci, **Foto Georeferenziate** visualizza invece la lista di tutte le foto georeferenziate e **Notifiche** permette l'invio e la visualizzazione di notifiche verso gli utenti. Inoltre visualizza l'utente collegato.

| 🛠 Home | 🚍 Registro Brogliacci | 🗳 Foto Georeferenziate | 🜲 Notifiche 👻 | 1 | - |
|--------|-----------------------|------------------------|---------------|---|---|
|        |                       |                        |               |   |   |

#### Registro Brogliacci

La sezione **Registro Brogliacci** visualizza l'elenco di tutti i brogliacci, permettendo di filtrare per ogni campo e di esportare in Excel i dati totali.

E Registro Brogliacci

| E EXCEL |                    |          |                                                               |                          |                 |                               |                          |               |             |                         |                  |
|---------|--------------------|----------|---------------------------------------------------------------|--------------------------|-----------------|-------------------------------|--------------------------|---------------|-------------|-------------------------|------------------|
| Cuaa    | Ragione<br>Sociale | Località | Coltura                                                       | Sup. Unità<br>Produttiva | Tipo Attività 💷 | Attività /<br>Prodotto 11     | Quantità /<br>Superficie | Data Inizio 🌐 | Data Fine 🐺 | Note 11                 |                  |
|         |                    |          |                                                               |                          |                 |                               |                          |               |             |                         |                  |
|         |                    |          | SEMINATIVI                                                    | 23732                    | LAVORAZIONE     | Lavorazione<br>14/11/2023     | 123                      | 14/11/23      | 14/11/23    | Note speci              | <b>6</b>         |
|         |                    |          | SEMINATIVI                                                    | 23732                    | FITOFARMACO     | APHOX                         |                          | 14/06/22      | 14/06/22    | prova per               | 6                |
|         |                    |          | SEMINATIVI                                                    | 23732                    | LAVORAZIONE     | Aaa                           | 123                      | 10/05/22      | 10/05/22    |                         | <b>6</b>         |
|         |                    |          | ERBAIO - DA FORAGGIO -<br>ANNUALE - NON PERMANENTE -<br>MISTO | 23732                    | LAVORAZIONE     | Lavorazione prova<br>20211028 | 12m                      | 28/10/21      | 28/10/21    | Lavorazion              | 0                |
|         |                    |          | OLIVO - DA OLIO - MARAIOLO                                    | 1196                     | LAVORAZIONE     | semina                        | 10m                      | 28/10/21      | 28/10/21    | semina a m              | 0                |
| 5 🗸     |                    |          |                                                               | H 4 1 2                  | ►н              |                               |                          |               |             | Visualizzati dal 1 al ! | 5 di 8 risultati |

Inoltre i pulsanti posizionati a destra in ogni riga, danno possibilità di visualizzare per ogni brogliaccio il dettaglio, mostrando tutti i file multimediali (foto/audio/video) caricati in corrispondenza e la mappa dell'appezzamento di riferimento.

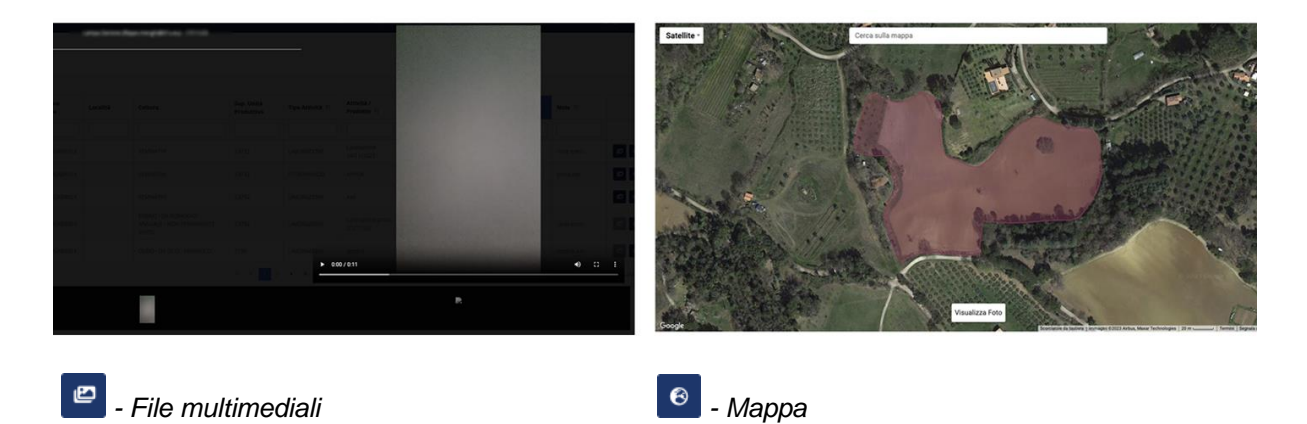

#### Foto Georeferenziate

La sezione **Foto Georeferenziate** visualizza la lista di tutte le foto georeferenziate caricate dagli utenti della APP, contenente quindi i metadati di riferimento per capire dove, quando e in quali condizioni sono state prodotte.

Si può gestire la visualizzazione filtrata per i campi esistenti utilizzando le caselle delle colonne. Ad esempio, si può usare il primo campo per filtrare per un singolo CUAA.

| Cuaa IF         | Ragione Sociale | Nome Cartella                | Nome Foto 11                          | Archiviata              |                 |
|-----------------|-----------------|------------------------------|---------------------------------------|-------------------------|-----------------|
|                 |                 |                              |                                       | ~                       |                 |
| 10.00.710.00.00 | 10              | Ufficio via dei Banchetti    | Sansepolcro - 2022-06-07 12:17:13     |                         | 0               |
| 10.00.710.00.00 |                 | Ufficio via dei Banchetti    | Sansepolcro - 2022-06-07 12:17:13 (1) |                         | 0               |
|                 |                 | Ufficio via dei Banchetti    | Sansepolcro - 2022-06-07 12:17:13 (3) |                         | 0               |
|                 |                 | GAMBETTOLA - Oggetti in casa | Insetticida                           |                         | 00              |
| 10.000          |                 | GAMBETTOLA - Oggetti in casa | Portafoglio                           |                         | 0               |
| 5 🗸             | И               | < 1 2 3 4 5 ▶ M              |                                       | Visualizzati dal 1 al 5 | di 53 risultati |

Per ogni riga rappresentante la foto georeferenziata, è possibile visualizzare i dettagli, tramite i pulsanti a destra; rispettivamente con il primo la mappa reale della posizione dove è stata scattata l'immagine e con il secondo la metadati collegati.

| Sansepolcro - 2022-06               | 5-07 12:17:13                                                                                                    | Download media 🛓                                                                                                    |
|-------------------------------------|----------------------------------------------------------------------------------------------------|----------------------------------------------------------------------------------------------------|
| Ragione Sociale Azienda<br>Cartella |                                                                                                    | NUCCESSION OF THE OWNER                                                                                                    |
| Dimensioni<br>Città                 |                                                                                                    | 3024 x 4032 Nome Cartella                                                                                                    |
| Posizione<br>Precisione             |                                                                                                    | 32.00483309472351 m                                                                                                    |
| Altitudine<br>Direzione             |                                                                                                    | 312 m Ufficio va dei Baneneni<br>SO 65*                                                                                                    |
| Velocita<br>Spazio Colore           |                                                                                                    | 2.6921009937132427 Km/h = 045 Bun Chell<br>sRGB                                                                                                    |
|                                     | Sansepolcro - 2022-06<br>Ragione Sociale Azienda<br>Cartella<br>Dimensioni<br>Città<br>Posizione<br>Precisione<br>Altitudine<br>Direzione<br>Velocita<br>Spazio Colore | Sansepolcro - 2022-06-07 12:17:13  Ragione Sociale Azienda Cartella Dimension Città Posizione Precisione Altitudine Direzione Velocita Spazio Colore |

Image: Mappa posizione

ピ Foto Georeferenziate

🖆 - Elenco metadati

#### Notifiche

La sezione **Notifiche** permette nella sottosezione **Invia** di creare messaggi di notifica agli utenti, selezionabili dai contatti nella parte superiore, tramite un rich text editor ed inviarli.

| Seleziona i contatti, | compila il me   | ssaggio e invia | a la notifica  |                 |              |                       |         |         |             |         |                |         |           |         |           |         |
|-----------------------|-----------------|-----------------|----------------|-----------------|--------------|-----------------------|---------|---------|-------------|---------|----------------|---------|-----------|---------|-----------|---------|
| Invia a tutti i       | contatti corris | pondenti ai fil | tri impostati  |                 |              |                       |         |         |             |         |                |         |           |         |           | Coltura |
| Ragione<br>sociale i  | Cuaa 11         | P.iva 💷         | Regione        | Provincia<br>†1 | Comune<br>†1 | Tipo<br>Utente †↓     | Cognome | Nome 11 | Codice fis. | Email 🕸 | Telefono<br>1↓ | Conf 11 | Pr Info 🏦 | Pr Mark | Pr Prof 1 | Pr Orga |
|                       |                 |                 | TOS V          | ARE V           | Scegli 🗸     | ~                     |         |         |             |         |                |         |           |         |           |         |
| 5 🛩                   |                 |                 |                |                 |              |                       | И       | < 1 →   | M           |         |                |         |           |         |           |         |
|                       |                 |                 |                |                 |              |                       |         |         |             |         |                |         |           |         |           |         |
| 🗩 Messag              | ggio            |                 |                |                 |              |                       |         |         |             |         |                |         |           |         |           |         |
| Titolo                |                 |                 |                |                 |              |                       |         |         |             |         |                |         |           |         |           |         |
| Messaggio             |                 |                 |                |                 |              |                       |         |         |             |         |                |         |           |         |           |         |
| Normal \$ S           | ans Serif 💲     | BIU             | <u>A</u>  A  - | === (           | è ш «л       | <u>T</u> <sub>s</sub> |         |         |             |         |                |         |           |         |           |         |
|                       |                 |                 |                |                 |              |                       |         |         |             |         |                |         |           |         |           |         |
|                       |                 |                 |                |                 |              |                       |         |         |             |         |                |         |           |         |           |         |

La stessa sezione contiene anche la sottosezione **Consulta** dalla quale vedere l'elenco delle notifiche già inviate.

🌲 Consulta

Data Invio Titolo Testo Stato

#### Utente collegato / Log Out

La Navbar visualizza a destra anche l'utente collegato, e permette sulla tendina di effettuare eventualmente il Log Out dall'applicazione.

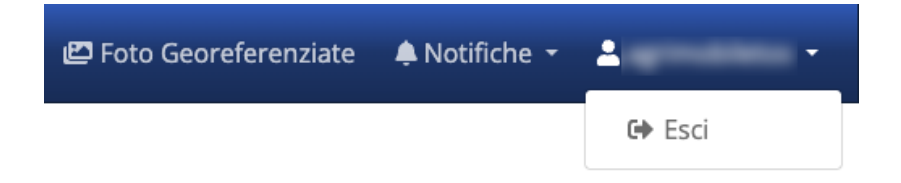

# Lista Aziende (Home)

La **Lista Aziende** è la pagina Home dell'applicativo; la prima pagina visualizzata al Log In che permette di cercare e visualizzare le aziende per mezzo di un campo di ricerca.

| I≡ Lista Aziende                                                                                                    |                 |                                                                                                    |
|----------------------------------------------------------------------------------------------------|-----------------|----------------------------------------------------------------------------------------------------|
|                                                                                                    |                 |                                                                                                    |
| Cuaa 11                                                                                                    | Partita Iva 🔱   | Ragione Sociale 11                                                                                                    |
|                                                                                                    |                 | And the second second sec |
| and the second second sec | 11-2008-00      | Resource to Fully a                                                                                                    |
|                                                                                                    | 1170000000      | 1 mar 1 m m m m m m m m m m m m m m m m m m                                                                                                    |
| No. of Concession, Name and Name                                                                                                    | 0.7071048       | 1                                                                                                    |
|                                                                                                    | 1.000.0000      | 1                                                                                                    |
| Stands and States                                                                                                    | 10.000 TO 10.00 | 1000 C 10 C 10 C 10 C 10 C 10 C 10 C 10                                                                                                    |
|                                                                                                    |                 | 1                                                                                                    |
| Constant of Capital                                                                                                    | 11.00000000     | 1                                                                                                    |
|                                                                                                    |                 |                                                                                                    |
|                                                                                                    |                 | 1 march 10 million 10 million                                                                                                    |
| 10 🗸                                                                                                    | H 4 1 2 🕨 M     | Visualizzati dal 1 al 10 di 17 risultati                                                                                                    |

La ricerca parte automaticamente un paio di secondi dopo aver finito di digitare i termini di ricerca e rispetta i criteri di visibilità dell'utente collegato rispetto alle permanenze attribuite alle aziende.

Può essere fatta per CUAA, partita IVA, ragione sociale e nome, ottenendo l'elenco a pagine sfogliabili.

Individuata l'azienda di riferimento si può cliccare sul pulsante a destra per spostarsi sul dettaglio <sup>i</sup>.

Da ogni pagina è possibile tornare sulla pagina **Lista Aziende** cliccando su **Home** nella NavBar vista al capitolo precedente.

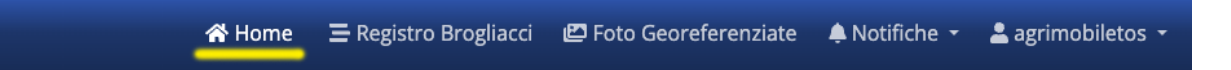

# Azienda

Una volta individuata l'azienda dall'elenco di ricerca, cliccando sull'icona a destra (i) si passa alla pagina Azienda, che contiene tutti i dettagli di quella selezionata.

Inizialmente l'utente che accederà al dettaglio, troverà una situazione simile all'esempio. saranno visibili **Ragione Sociale**, **Cuaa e Località**; per poter operare sull'azienda, tuttavia, deve prima essere assegnata una licenza tra quelle proposte nella tendina del campo **Lista Qdc**.

| Azienda                                                                                                  |            |                                 |        |                              |
|----------------------------------------------------------------------------------------------------|------------|---------------------------------|--------|------------------------------|
| « Indietro 🔒 Salva                                                                                       |            |                                 |        |                              |
| Ragione Sociale                                                                                          |            | Cuaa                            |        |                              |
| Here DO DA LAURO                                                                                         |            | 1940-177 NOLED T                |        |                              |
| Località                                                                                                 |            | Lista Qdc                       |        |                              |
| VIA DELLA                                                                                                |            | Scegli                          |        | ~                            |
|                                                                                                    |            | QDC service toscana : volontar  | io     |                              |
| Plano Colturale         Gestione Tecnici         Foto Georeferenziate         Documenti         Vaso / 5 | SO BI      | QDC service toscana : biologico | >      |                              |
|                                                                                                    |            |                                 |        | Aggiorna Dati: anno 2023 🛛 🗸 |
| Id IF Nome Appezzamento 11                                                                               | Località 🏦 | Coltura 11                      | Area 🕸 | Unità Produttive 11          |
|                                                                                                    | H 4 1      | ▶ H                             |        |                              |

Successivamente diventeranno visibili per quell'azienda una serie di informazioni e la pagina si presenterà in questo modo:

| Ragione Sociale | Salva = Confronto QDC Øt Ope   | razioni QDC                      | Cuaa                                                                                                    |                      |                                       |
|-----------------|--------------------------------|----------------------------------|----------------------------------------------------------------------------------------------------|----------------------|---------------------------------------|
| -               | 17074840                       |                                  | Interpretation Tradition                                                                                                    |                      |                                       |
| Località        |                                |                                  | Lista Qdc                                                                                                    |                      |                                       |
|                 | E1 LANFORCONCPT                |                                  | QDC service toscana : volontario                                                                                                    |                      |                                       |
| Piano Coltural  | e Gestione Tecnici Foto Georei | erenziate Documenti Vaso / SO BI | Aggiorna Dati: anno 2                                                                                                    | 023 🗸 🔊 Elabora      | azione completata il 05/08/2020 23:20 |
| ld i₹           | Nome Appezzamento 11           | Località 11                      | Coltura 11                                                                                                    | Area 💷               | Unità Produttive 🏦                    |
|                 | New Colors (News)              | INTERNET CONTINUES IN THE        | SEMINATIVI - NESSUNA                                                                                                    | 1769                 | 2                                     |
|                 |                                |                                  | OLINA DA TRASEORMAZIONE - NESSI INA                                                                                                    | 502                  | 1                                     |
|                 | 10000 (11) (10) (11) (10)      |                                  | OLIVA DA TRASPORIMEZIONE - NESSONA                                                                                                    |                      |                                       |
|                 | 10001212-001-001400            | an analysis contraction of       | COLTIVAZIONI ARBOREE SPECIALIZZATE - NESSUNA                                                                                                    | 669                  | 1                                     |
|                 | Next Content of Street         |                                  | COLTIVAZIONI ARBOREE SPECIALIZZATE - NESSUNA OLIVA DA TRASFORMAZIONE - NESSUNA                                                                      | 669<br>8614          | 1                                     |
| •               |                                |                                  | COLTIVAZIONI INGENORIALIZATE - NESSUNA<br>COLTIVAZIONI ARBOREE SPECIALIZZATE - NESSUNA<br>OLIVA DA TRASFORMAZIONE - NESSUNA<br>SEMINATIVI - NESSUNA | 669<br>8614<br>14764 | 1<br>1<br>2                           |

Nello specifico saranno presenti due nuovi pulsanti sulla parte alta, una parte centrale con una serie di dati selezionabili attraverso dei tab e in basso un pulsante Dettaglio che porterà alla pagina successiva.

Nei successivi paragrafi li vedremo nello specifico.

#### Piano Colturale

Il primo tab nella zona centrale della pagina, selezionato di default all'apertura della pagina **Azienda**, è nominato **Piano Colturale**. Ci propone su una tabella l'elenco di tutti gli appezzamenti relativi all'azienda in un determinato periodo del quale è stata presentata ed elaborata la domanda.

| 020DUA00 | 000 00000000000000000000000000000000000                                                                                                    | ~                                    | Aggiorna Dati: anno 2023                     | V 🔊 Elabo | orazione completata il 05/08/2020 23: |
|----------|----------------------------------------------------------------------------------------------------|--------------------------------------|----------------------------------------------|-----------|---------------------------------------|
| Id I₹    | Nome Appezzamento                                                                                                    | Località 11                          | Coltura 11                                   | Area 11   | Unità Produttive 🍴                    |
|          | Approximation and the second                                                                                                    | \$1.10042103.1 (AMP/05110175)        | SEMINATIVI - NESSUNA                         | 1769      | 2                                     |
|          | Management of the second                                                                                                    | 100 Telephone 1 (1000 Telephone 171) | OLIVA DA TRASFORMAZIONE - NESSUNA            | 502       | 1                                     |
|          | Street Course of Street,                                                                                                    | \$1.100000011_0.00070000000175       | COLTIVAZIONI ARBOREE SPECIALIZZATE - NESSUNA | 669       | 1                                     |
|          | Mental Control of Control of Cont | 10.100301021.0007000000000           | OLIVA DA TRASFORMAZIONE - NESSUNA            | 8614      | 1                                     |
|          | 10000000000000000000000000000000000000                                                                                                    | 10 100 00 1 (100 100 100 100 100     | SEMINATIVI - NESSUNA                         | 14764     | 2                                     |
|          |                                                                                                    |                                      | н к т э н                                    |           |                                       |

In particolare la domanda relativa ai dati visualizzati è nel menù a tendina proposto sul lato sinistro. Quello visualizzato è il **numero di domanda** restituito dall'elaborazione richiesta, che rappresenta il piano colturale visualizzato.

| no Colturale | Gestione Tecnici  | Foto Georeferenziate | Documenti | Vaso / SO | BI |
|--------------|-------------------|----------------------|-----------|-----------|----|
| 2020DUA0000  | 00                | 00000001             | ~         |           |    |
| ld 4₹        | Nome Appezzamento | ti Loca              | lità †↓   |           |    |

I dati dei piani colturali sono scaricati ogni notte, per i CUAA modificati forniti dall'Organismo Pagatore di riferimento, dai sistemi di 01Sistemi. Nel caso non si vedesse l'ultimo piano colturale disponibile, la richiesta per aggiornare i dati di un'anno specifico si fa con il pulsante a destra **Aggiorna Dati**, sempre gestito a tendina per permettere di sceglierne l'anno; cliccando si sottopone la richiesta al sistema asincrono di scaricamento dati che, al termine dell'elaborazione, fornirà esito e dati recuperati.

| Aggiorna Dati: anno 2023 |    | ් Elaborazi | ione completata il 05/08/2020 23:20 |
|--------------------------|----|-------------|-------------------------------------|
|                          |    | ea †↓       | Unità Produttive 🌐                  |
|                          | 17 | 69          | 2                                   |

Nello specifico, per verificare l'esito dell'elaborazione e per vedere lo storico di tutte le richieste passate, sia richieste con il primo pulsante sia ottenute dagli scarichi notturni, si utilizza il pulsante a fianco, nominato con l'ultima data di elaborazione completata.

|  | Aggiorna Dati: anno 2023 | ~  | ීා Elaborazi | one completata il 05/08/2020 23:20 |
|--|--------------------------|----|--------------|------------------------------------|
|  |                          | Ar | ea †↓        | Unità Produttive 🗍                 |
|  |                          | 17 | 69           | 2                                  |

Il click su questo pulsante aprirà un pop-up a piena pagina con l'elenco delle richieste e una serie di informazioni per determinare anno e date di richiesta e di inizio/fine, l'oggetto e l'esito delle elaborazioni.

|           |         |                       |                      |                   |                  |                         |            | :                  |
|-----------|---------|-----------------------|----------------------|-------------------|------------------|-------------------------|------------|--------------------|
| Utente 11 | Anno 11 | Tipo Oggetto 11       | Data Ora Richiesta 🔢 | Data Ora Inizio 🔢 | Data Ora Fine 1  | Stato Elaborazione 11   | Priorità 🔱 | Descrizione Errore |
|           | 2020    | WS_Particelle         | 03/08/2020 12:33     | 05/08/2020 23:20  | 05/08/2020 23:20 | Elaborazione completata | 10         |                    |
|           | 2020    | WS_Isola              | 03/08/2020 12:32     | 04/08/2020 15:27  | 04/08/2020 15:27 | Elaborazione completata | 10         |                    |
|           | 2020    | WS_FullPCG_Particella | 03/08/2020 12:29     | 05/08/2020 18:53  | 05/08/2020 18:53 | Elaborazione completata | 10         |                    |
|           | 2020    | WS_FullPCG            | 03/08/2020 12:25     | 03/08/2020 20:59  | 03/08/2020 20:59 | Elaborazione completata | 10         |                    |
|           |         |                       |                      | R 4 1 >           | н                |                         |            |                    |

In basso a destra nel **Piano Colturale,** il pulsante **Dettaglio** permette di spostarsi nella pagina **Appezzamenti** (vedi paragrafi successivi) per visualizzare i loro dettagli.

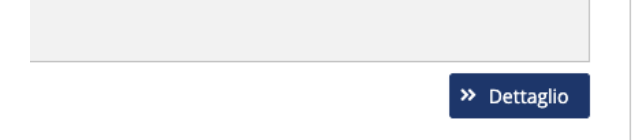

#### **Gestione Tecnici**

La sezione della Gestione Tecnici visualizza l'elenco dei tecnici associabili all'azienda:

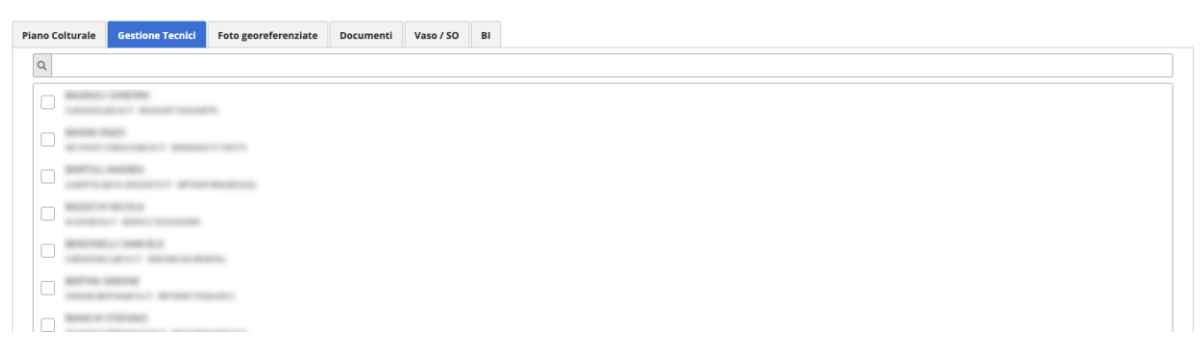

Dall'elenco è possibile selezionare il tecnico e poi confermare con il pulsante in alto **Salva** per aggiungerlo come associato. La indica che il tecnico è stato selezionato ma non ancora aggiunto al QdC.

Successivamente aprendo l'elenco nel tab Gestione Tecnici si visualizzerà l'elenco completo,

ma il tecnico aggiunto ora presenterà davanti al nome il simbolo Che indica che è associato correttamente al QdC.

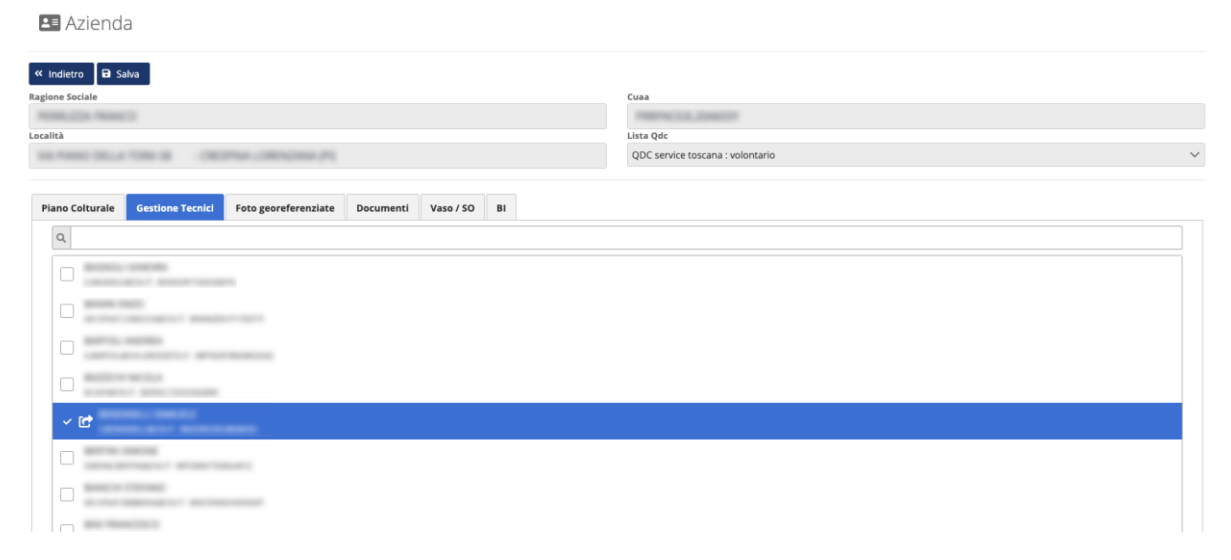

#### Foto Georeferenziate

La sezione che riguarda le foto georeferenziate, comprende la visualizzazione dell'elenco delle foto inserite a sinistra e distribuite con uno schema ad albero che rappresenta località e data in cui un gruppo di foto è stata scattata; a destra invece la mappa vera e propria sulla quale sono collocati i "pin" che rappresentano la posizione sulla mappa delle foto.

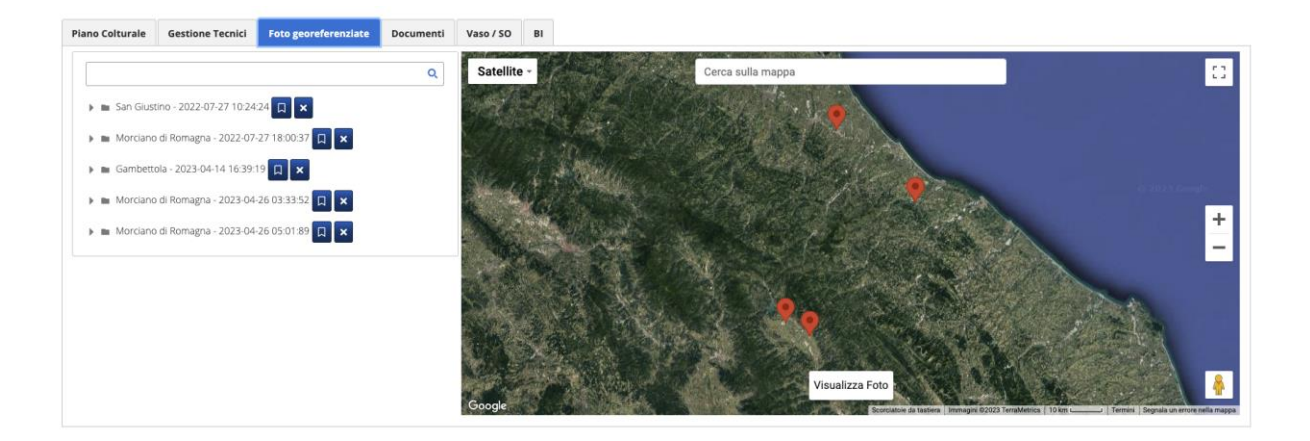

Con il click sulla freccia è possibile aprire il gruppo di foto e vedere singolarmente i nomi di ognuna di esse.

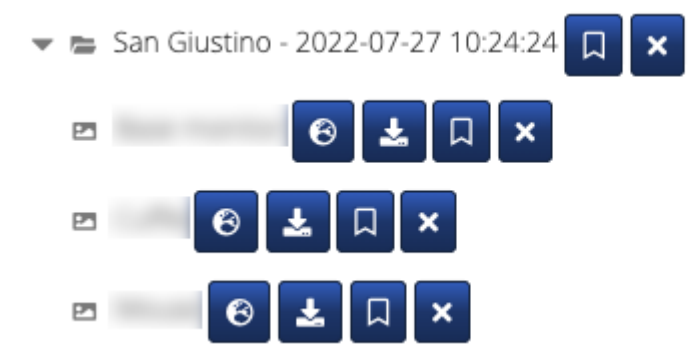

Il click sulle icone permettono alcune operazioni sul gruppo o sulle singole foto:

- L'icona del posizionamento <sup>6</sup> sposta la vista della mappa sul punto in cui la foto singola è stata scattata, prendendola come punto di riferimento per centrare la mappa.
- L'icona di download depermette di scaricare in locale la foto di riferimento.
- L'icona di archiviazione permette di archiviare la foto o il gruppo di foto (e l'azione inversa una volta archiviata).
- L'icona di cancellazione permette invece di eliminare la foto o il gruppo di foto.

Selezionando il nome di una delle foto singole o il nome del gruppo di foto verrà evidenziata in azzurro.

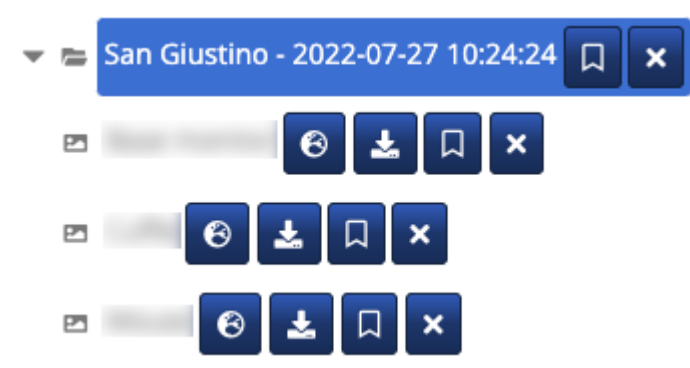

Si aprirà quindi in sovraimpressione un pop up dove visualizzare l'immagine in anteprima e i suoi metadati; utilizzando le frecce a sinistra e destra è possibile scorrere le foto successive. Eventualmente si può effettuare il download dell'immagine relativa con il pulsante **Download Media**.

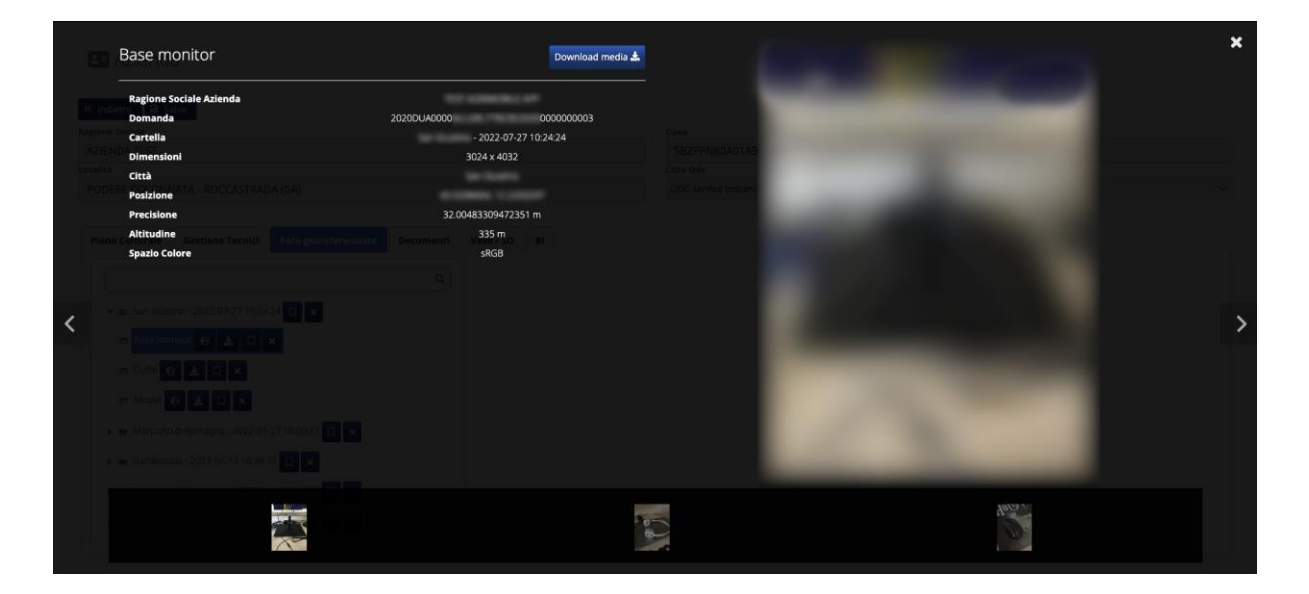

NOTA: per le foto GeoReferenziate rimane sempre raggiungibile l'elenco di tutte quelle disponibili di tutte le aziende sulla navbar superiore (vedi sezione **Barra di Navigazione**).

#### Documenti

La sezione **Documenti** dispone dell'elenco dei documenti caricati per l'azienda. La parte sinistra in questo caso permette di scorrere i singoli elementi tramite le frecce poste in alto e in basso e di visualizzarne il contenuto premendo il tasto **Visualizza**.

Nella parte a destra invece viene proposto l'elenco ma con una visualizzazione ad albero.

Il pulsante in alto a destra **Carica** infine permette di aggiungere documenti all'elenco; possono essere caricati documenti, pdf e anche file jpg che verranno automaticamente convertiti in formato PDF.

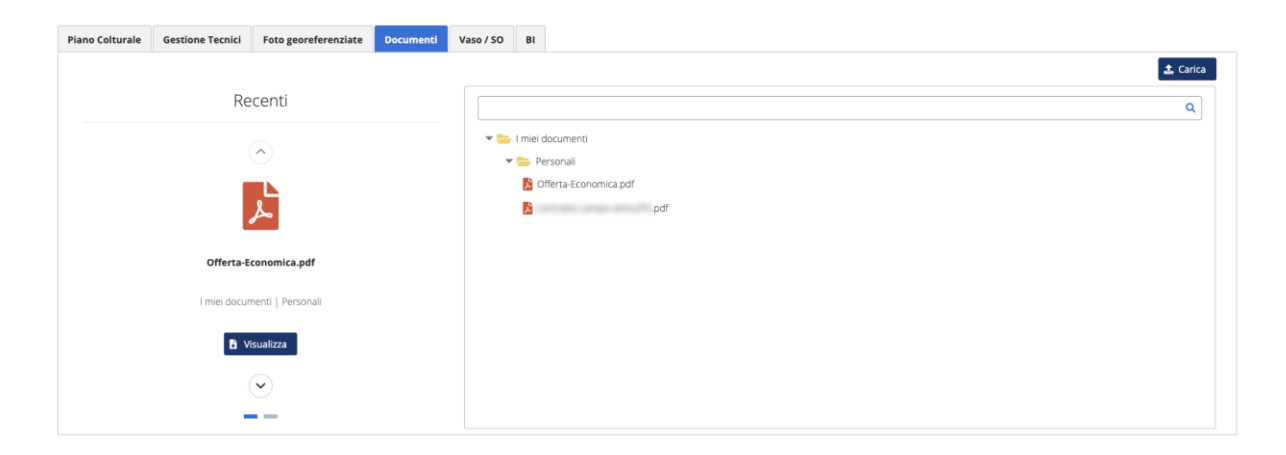

#### Confronto QDC

Il pulsante **Confronto QDC** che appare sulla parte in alto della pagina quando è stata selezionata ed assegnata una licenza all'azienda, permette di aprire un pop-up sopra alla pagina.

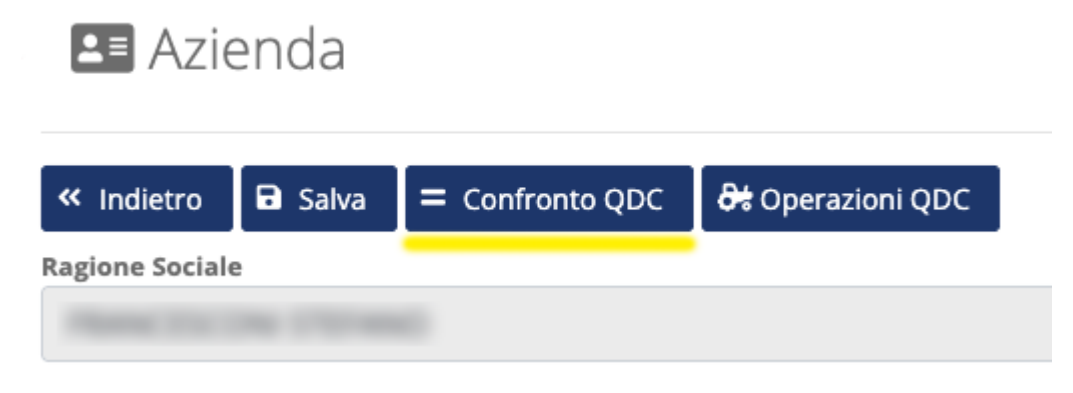

Conterrà una tabella con l'elenco di tutti i campi di dettaglio dell'azienda e si potranno confrontare i valori che sono assegnati a ogni attributo sul QdC con quelli presenti su **Agrimobile**.

| Valore Agrimobile                                                                                                    |
|----------------------------------------------------------------------------------------------------|
| Hornan Next                                                                                                    |
| Tener Territori                                                                                                    |
|                                                                                                    |
|                                                                                                    |
| And a second second s |
|                                                                                                    |
|                                                                                                    |
|                                                                                                    |
|                                                                                                    |
| ALTERNAL (1997)                                                                                                    |
|                                                                                                    |
|                                                                                                    |
|                                                                                                    |
| Toscana                                                                                                    |
|                                                                                                    |
|                                                                                                    |
|                                                                                                    |

La lista ha tre colori con i quali evidenziare il risultato di questo confronto:

- BIANCO se il valore dato QdC corrispondono a quello relativo di Agrimobile
- AZZURRO se uno dei due dati è valorizzato, mentre l'altro è nullo
- GIALLO se i due dati sono entrambi esistenti ma con valori differenti

#### Operazioni QDC

Il secondo pulsante che viene aggiunto in alto dopo l'inserimento della licenza, è **Operazioni QDC**.

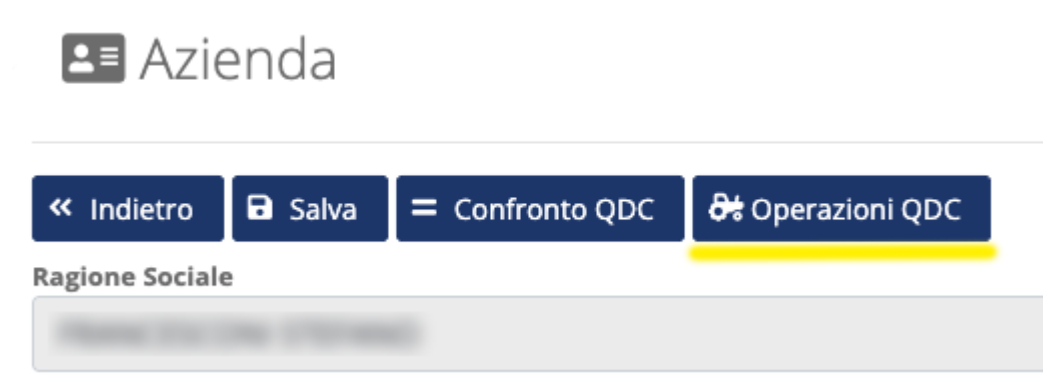

Come quello di confronto, apre una pop-up in sovraimpressione: questa permette di leggere dal QdC una serie di dati presenti, riguardanti l'azienda in dettaglio, divisi per tipologia.

| erazioni quaderno | di campagna |                        |                  |                         |                   |            |                  |       |         |             |                   |           |
|-------------------|-------------|------------------------|------------------|-------------------------|-------------------|------------|------------------|-------|---------|-------------|-------------------|-----------|
| Conce Sementi     | Smaltimer   | nti Rifiuti            | Giacenze Agrofar | maci Giace              | nze Fertilizzanti | Ricerca Fe | ertilizzanti     |       |         |             |                   |           |
| Data              | Prodotti    | Produzioni<br>agricole | Acqua tot        | Acqua tipo<br>volume    | Durata<br>minuti  | Nota       | Attrezzatu<br>re | Clima | Colture | Conto terzi | Conto<br>terzisti | Operatori |
| 2023-12-07        | i           | i                      | 0 HI             | Acqua non<br>necessaria | 354               |            |                  |       | Riso    | 0           |                   |           |

L'utente ha la possibilità di selezionare, tramite i tab superiori, i dettagli dei dati presenti. Verranno presentati in struttura tabellare, dove il dato sia presente.

Esistono alcuni di questi dati che richiedono un ulteriore click sul tasto blu informazioni i che aprirà su un ulteriore livello un altro pop-up con il dettaglio di quel campo.

| ſ | Operazioni q | uaderno di campagna |          |                 |                                      |                          |                      | ,    |
|---|--------------|---------------------|----------|-----------------|--------------------------------------|--------------------------|----------------------|------|
|   | Conce        | Prodotti            |          |                 |                                      |                          | ×                    |      |
| S |              | Nome                | Quantità | Unità di misura | Avversità                            | Composizione prodotto    | Numero registrazione | tori |
| 1 |              | SOLADO GOLD         | 543      | lt              | Property of the second second second | 30.8% 360 g/l Glifosate  | 9056                 |      |
|   | 202          | SOLAR 360           | 123      | lt              |                                      | 31.18% 360 g/l Glifosate | 14440                |      |

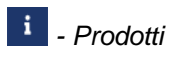

# Appezzamenti

#### Tabella appezzamenti

Il dettaglio degli appezzamenti, visualizzabile solamente come tabella nella pagina **Azienda**, permette qui, e nelle pagine successive, alcune operazioni e la consultazione di dati più approfonditi.

|         | o and a second second s |                              |                                                                                                    | Domanda     |                           |            |            |         |
|---------|----------------------------------------------------------------------------------------------------|------------------------------|----------------------------------------------------------------------------------------------------|-------------|---------------------------|------------|------------|---------|
| S Abb   | Jezzamenti                                                                                                    |                              |                                                                                                    | 2020DUA0000 | 000000000                 | 1          |            | ~       |
|         |                                                                                                    |                              |                                                                                                    |             | + Genera Unità Produttive | Pronte per | l'invio [· | 🖈 Invia |
| ld l₹   | Nome Appezzamento 11                                                                                                    | Località 11                  | Coltura 11                                                                                                    | Area 11     | Unità Produttive 11       | ц          | ţ1         |         |
|         | description denses                                                                                                    | second a particular          | SEMINATIVI - NESSUNA                                                                                            | 1769        | 2                         | ~          | 1          | i       |
|         | Parameters (1997) (1997)                                                                                                    | second contraction and       | OLIVA DA TRASFORMAZIONE - NESSUNA                                                                               | 502         | 1                         | ~          |            | i       |
|         | -                                                                                                    | second a contract of         | COLTIVAZIONI ARBOREE SPECIALIZZATE - NESSUNA                                                                    | 669         | 1                         | A          |            | i       |
|         | -                                                                                                    | second and a comparison of a | OLIVA DA TRASFORMAZIONE - NESSUNA                                                                               | 8614        | 1                         | ~          |            | i       |
|         |                                                                                                    | 10000000111100000000000000   | SEMINATIVI - NESSUNA                                                                                            | 14764       | 2                         | ~          | 1          | i       |
|         |                                                                                                    |                              | н с 1 н н                                                                                                    |             |                           |            |            |         |
| Satelli | te -                                                                                                    | Cerca sulla mappa            |                                                                                                    | 144         |                           | S Stor     |            |         |
| Tak-    | the way                                                                                                    |                              | Carrier Charles                                                                                                 | 157         |                           |            |            | TA      |
|         |                                                                                                    | The Martin                   |                                                                                                    |             | wig of                    |            |            | +       |
|         |                                                                                                    |                              | and the state of the second second second second second second second second second second second second second | C.          | and the second            |            | in the     | -       |

Riporta in alto a destra il numero di **Domanda** e l'elenco già visti, ma fornisce oltre ai dati principali su località, coltura, anno e unità produttive, e tre colonne informative.

Inoltre presenta sulla parte bassa una vista a mappa; cliccando una delle righe, che rappresentano un appezzamento, questa mappa ne fornirà il dettaglio visualizzando il poligono che delimita il perimetro di quell'appezzamento.

| ld J₹    | Nome Appezzamento 👖       | Località 11                         | Coltura 11                                   | Area 11                | Unità Produttive 🝴                 | 11    | 11    |       |
|----------|---------------------------|-------------------------------------|----------------------------------------------|------------------------|------------------------------------|-------|-------|-------|
|          |                           |                                     |                                              |                        |                                    |       | 1     | i     |
|          | Canal Station, Children & | in contrast of a substantial second | OLIVA DA TRASFORMAZIONE - NESSUNA            | 502                    | 1                                  | ~     |       | i     |
|          | 1000 Co. 100 Co. 100 Co.  | Annexation contraction of           | COLTIVAZIONI ARBOREE SPECIALIZZATE - NESSUNA | 669                    | 1                                  | A     |       | i     |
|          | free to be from           | services and services               | OLIVA DA TRASFORMAZIONE - NESSUNA            | 8614                   | 1                                  | ~     |       | i     |
|          | Name for the Officeral    | seminario contechente               | SEMINATIVI - NESSUNA                         | 14764                  | 2                                  | ~     | 1     | i     |
|          |                           |                                     | н н 1 н                                      |                        |                                    |       |       |       |
| Satellit | e - 1                     | Cerca sulla mappa                   |                                              | -01                    |                                    |       |       | :3    |
|          | 8 - X //                  | AT CARDONAL                         | -12000                                       |                        | 12 30 200                          | all a |       | Sist. |
|          |                           | A STER AND ST                       | and a manage                                 |                        |                                    |       |       | +     |
|          | E Bar                     |                                     |                                              |                        | a free all and a second            |       | Re II |       |
| Google   | Sterring !!               |                                     | Visualizza Foto                              | Arbits European Senter | maning Mayer Technologies   50 m t |       |       |       |

#### Generazione e invio Unità Produttive

Inizialmente nella pagina degli appezzamenti la prima e la seconda colonna sono vuote. Il pulsante **Genera Unità Produttive** serve a generare in maniera massiva le unità produttive per tutti gli appezzamenti presenti. Successivamente si abiliterà il pulsante **Pronte per l'invio** che predisporrà per l'invio le unità produttive di tutti gli appezzamenti, abilitando il terzo pulsante **Invia**. Cliccando su quest'ultimo, infine, si effettuerà l'invio vero e proprio al QdC.

| + | Genera Unità Produttive | Pronte per l | 'invio | 🖪 Invia |
|---|-------------------------|--------------|--------|---------|
|   | Unità Produttive 🗍      | †1           | ţŢ     |         |
|   | 2                       |              |        | i       |
|   | 1                       |              |        | i       |
|   | 1                       |              |        | i       |

Le colonne a destra della tabella poste sulle righe degli appezzamenti forniscono indicazioni importanti. La prima delle tre colonne presenti a destra indica se le unità produttive di

quell'appezzamento sono complete  $\checkmark$  e quindi è possibile fare l'invio, oppure se manca qualche dato  $\triangle$  visibile e modificabile poi sulla pagina di dettaglio successiva (**Appezzamento**).

| Pronte per l | 'invio                                                | 🖪 Invia                                                                                                    |
|--------------|-------------------------------------------------------|----------------------------------------------------------------------------------------------------|
| ţţ           | ţţ                                                    |                                                                                                    |
| ~            | 1                                                     | i                                                                                                    |
| ~            |                                                       | i                                                                                                    |
| Δ            |                                                       | i                                                                                                    |
|              | Pronte per I       1↓       ✓       ✓       ✓       ▲ | Pronte per l'invio           11         11           ✓         ✓           ✓         ✓           ✓         ✓           ✓         ✓ |

Quando l'invio va a buon fine sulla seconda colonna sarà visibile il simbolo a che abiliterà poi nella pagina di dettaglio alcune informazioni in più. Quest'ultima è raggiungibile cliccando sull'icona presente nell'ultima colonna e conterrà il dettaglio del singolo **Appezzamento**.

# Appezzamento

#### Dettagli appezzamento

La pagina di dettaglio del singolo appezzamento, raggiungibile dalla vista a tabella della pagina

precedente **Appezzamenti** cliccando sul tasto *i*, visualizza la pagina con tutte le informazioni relative a quel particolare appezzamento, fornendoci la mappa, i dati testuali generali e i dati sulle singole unità produttive, che qui è possibile anche creare, modificare e cancellare.

Nella parte superiore si può vedere la mappa dell'appezzamento visualizzato, con l'indicazione del colore di riferimento indicato sui quadrati colorati sopra la mappa.

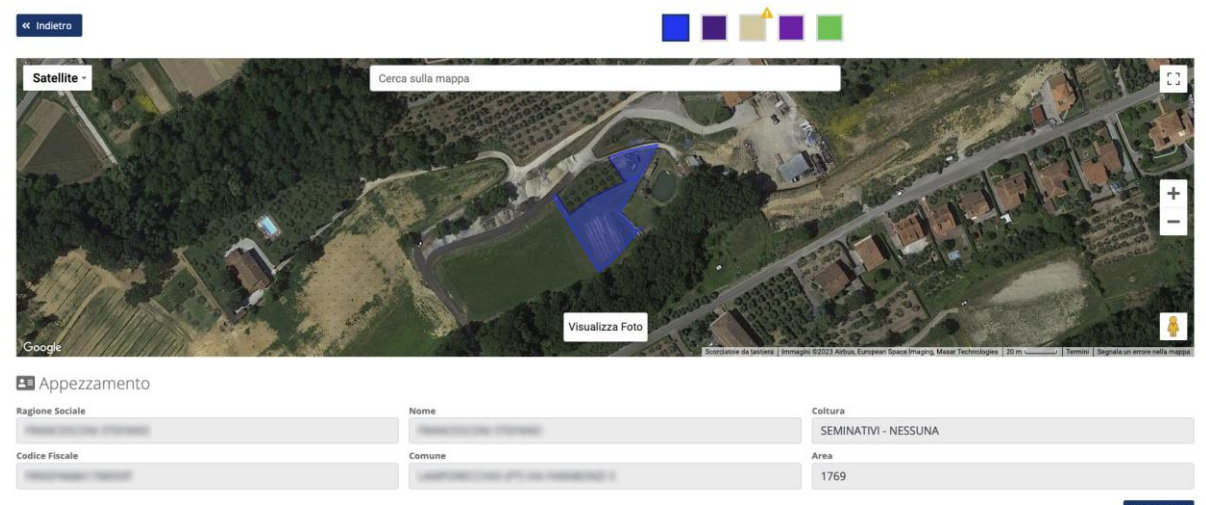

Il colore in primo piano (quadrato colorato più grande rispetto agli altri) rappresenta l'appezzamento selezionato.

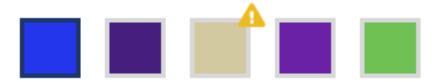

Abbiamo da qui sia la possibilità di navigare e cambiare appezzamento sulla pagina, senza dover tornare alla vista a tabella precedente, sia l'indicazione con il simbolo appezzamenti che hanno un problema che lo rende incompleto. Appena dopo i dati dell'appezzamento, che includono i dati anagrafici e di coltura principali, si trova in basso a destra il pulsante **Dettaglio**.

| Coltura              |             |
|----------------------|-------------|
| SEMINATIVI - NESSUNA |             |
| Area                 |             |
| 1769                 |             |
|                      | <b>c1</b>   |
|                      | 🖸 Dettaglio |

Il pulsante **Dettaglio** apre un pop-up in sovraimpressione dove saranno presenti i dati dettagliati sull'appezzamento, divisi per tipologia e contenenti Beneficiario, Domanda, Azienda, Coltura e Uso.

|                                                                                                    | ×                                                                                                    |
|----------------------------------------------------------------------------------------------------|----------------------------------------------------------------------------------------------------|
| Beneficiario                                                                                                    | € Domanda                                                                                                    |
| Identificativo                                                                                                    | Codice Domanda                                                                                                    |
| 571514                                                                                                    | 2020DUA0000 00000001                                                                                                    |
| Ragione Sociale                                                                                                    | Anno di Riferimento                                                                                                    |
| Plana (1) (No. (1) House)                                                                                                    | 2020                                                                                                    |
| Codice Fiscale                                                                                                    | Tipo Domanda                                                                                                    |
| Personal and the second second s                                                                                                    | 10000                                                                                                    |
|                                                                                                    | Data presentazione                                                                                                    |
|                                                                                                    | 11/05/2020                                                                                                    |
| 📕 Azienda                                                                                                    | 😽 Coltura                                                                                                    |
| Identificativo                                                                                                    | Codice Coltura                                                                                                    |
| 100.075                                                                                                    | 1100                                                                                                    |
| Nome                                                                                                    | Codice Catastale                                                                                                    |
| Name (Stations (Normal)                                                                                                    | and the second second sec |
| Comune                                                                                                    | Comune                                                                                                    |
| Control (Control (Contro) (Control (Contro) (Control (Contro) (Contro) (Con | UNPORTON PT                                                                                                    |
| Indirizzo                                                                                                    | Coltura                                                                                                    |

#### Unità produttive

La parte inferiore della schermata **Appezzamento** permette di visualizzare e gestire le **Unità Produttive.** 

Se nella pagina precedente non sono state create massivamente (con il pulsante **Genera Unità Produttive -** vedi pagina **Appezzamenti**) si potrà creare un'unità specifica a partire da qui. Si utilizzerà il pulsante **Nuova Unità Produttiva**.

| Unità Produttive<br>PRRING3120A603Y - PERRUZZA FRANCO<br>VIA PIANO DELLA TORA 58 - CRESPINA LORENZANA (PI) | QDC service toscana : volontario | ~ |
|----------------------------------------------------------------------------------------------------|----------------------------------|---|
| Al momento non sono presenti unità produttive                                                              | + Nuova Unità Produttiva         |   |

Le unità produttive, che possono essere più di una fino a raggiungere il totale della superficie dell'appezzamento, si presenteranno quando esistenti in questa maniera:

|                     | ACCOUNTS OF     |            |   | QDC service toscana : volont                            | ario 🗸            |
|---------------------|-----------------|------------|---|---------------------------------------------------------|-------------------|
| 🖡 Duplica 🔋 Elimina | a 🕞 Brogliaccio | Stato ①    | ~ |                                                         |                   |
|                     |                 |            |   |                                                         |                   |
| Inizio Fioritura    | Fine Fioritura  | Raccolta   |   | ERBAIO - NESSUNA                                        |                   |
| 27/10/2021          | 28/10/2021      | 26/10/2021 | × | Coltura Dettaglio 🕕                                     | Varietà 🗿         |
| + Nuova Fase        |                 |            |   | ERBAIO - DA FORAGGIO - ANNUALE - NON PERMANENTE - MISTO |                   |
|                     |                 |            |   | Coltura QDC 🔕                                           | Area 0            |
|                     |                 |            |   | Prati e pascoli 🗸 🗸                                     | 5177              |
|                     |                 |            |   | Inizio 0                                                | Fine O            |
|                     |                 |            |   | 15/10/2019                                              | 15/06/2020        |
|                     |                 |            |   | Difesa Integrata 🚯                                      | Modo Coltivazione |
|                     |                 |            |   | Difesa integrata obbligatoria                           | in produzione 🗸   |

In testa a sinistra si riassumono sempre i dati anagrafici dati aziendali e a destra viene invece visualizzata la licenza assegnata all'azienda (vedi pagina **Azienda**).

I dati legati all'unità produttiva sono invece visualizzati nella parte principale a destra, dove i campi valorizzati correttamente appaiono in verde, mentre in rosso quelli mancanti quando sono obbligatori. I campi in rosso precludono l'invio dell'unità produttiva e visualizzano il simbolo Asulla tabella della pagina **Appezzamenti** e sul quadrato colorato di riferimento in

| testa alla pagina <b>Appezzamento</b> . |         |  |
|-----------------------------------------|---------|--|
| Nome ()                                 |         |  |
| AZIENDA TEST                            |         |  |
| Coltura PCG 🟮                           |         |  |
| ERBAIO - NESSUNA                        |         |  |
| Coltura Dottaglio                       | Variatà |  |

| Coltura Dettaglio 🕕                                     |        | Varietà             |              |
|---------------------------------------------------------|--------|---------------------|--------------|
| ERBAIO - DA FORAGGIO - ANNUALE - NON PERMANENTE - MISTO | $\sim$ |                     |              |
| Coltura QDC                                             |        | Area 0              |              |
| Prati e pascoli                                         | $\sim$ | 5177                |              |
|                                                         |        | Fine <b>()</b>      |              |
| 15/10/2019                                              |        | 15/06/2020          |              |
| Difesa Integrata 🟮                                      |        | Modo Coltivazione 🕚 |              |
| Difesa integrata obbligatoria                           | $\sim$ | in produzione       | $\checkmark$ |

Sulla parte sinistra viene proposto l'elenco delle fioriture.

| Inizio Fioritura | Fine Fioritura | Raccolta   |   |
|------------------|----------------|------------|---|
| 27/10/2021       | 28/10/2021     | 26/10/2021 | × |
| + Nuova Fase     |                | ·          |   |

Sopra all'elenco delle fioriture troviamo i pulsanti per gestire l'unità produttiva e lo stato. Non sempre sono tutti presenti, vediamoli nello specifico.

|                      |       | difica |           | Stato 🚯   |
|----------------------|-------|--------|-----------|-----------|
|                      |       | Bre    |           | Inviato 🗸 |
| <b>G</b> & Operazion | " QDC |        | ogliacelo |           |

#### Duplica e Modifica

Il tasto **Duplica** permette di creare un'unità produttiva identica a quella attuale.

Il tasto **Modifica** è visualizzato solo quando l'unità produttiva è stata inviata. Permette di modificare il valore dei campi dell'unità produttiva di riferimento cliccando sul pulsante **Salva** che si trova a fondo pagina.

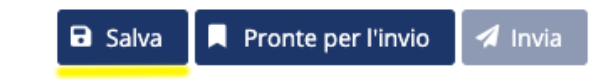

#### Confronto QDC

Al pari del suo corrispondente visibile nella pagina **Azienda**, conterrà una tabella con l'elenco di tutti i campi di dettaglio dell'unità produttiva di riferimento e si potranno confrontare i valori che sono assegnati a ogni attributo sul QdC con quelli presenti su **Agrimobile**.

| Nome del campo              | Valore QDC                   | Valore Agrimobile                                                 |
|-----------------------------|------------------------------|-------------------------------------------------------------------|
| Codice Regione              | тоѕ                          | TOS                                                               |
| Identificativo QDC          | 1007007                      | 16/107                                                            |
| Coltura Dettaglio           |                              | SEMINATIVI                                                        |
| Coltura Precedente          |                              |                                                                   |
| Da Confermare               | No                           |                                                                   |
| Disc Regione                |                              |                                                                   |
| Coltura QDC                 |                              | -5 (- Terreno in lavorazione - Coltura da assegnare in seguito -) |
| Coltura Precedente QDC      | 0                            |                                                                   |
| Coltura Agea                | 666-000-000-000 (SEMINATIVI) | 666-000-000-000 (SEMINATIVI)                                      |
| Coltura Precedente Agea     |                              |                                                                   |
| Coltura PDC                 | 666-000-000-000-000          | 666-000-000-000                                                   |
| Unita Produttiva Precedente | 0                            |                                                                   |
| Inizio                      | 15/12/2019                   | 15/12/2019                                                        |
| Fine                        | 15/06/2020                   | 15/06/2020                                                        |
| Latitudine                  |                              |                                                                   |
| Longitudine                 |                              |                                                                   |

La lista funziona sempre in maniera analoga con gli stessi tre colori per il confronto:

- BIANCO se il valore dato QdC corrispondono a quello relativo di Agrimobile
- AZZURRO se uno dei due dati è valorizzato, mentre l'altro è nullo
- GIALLO se i due dati sono entrambi esistenti ma con valori differenti

#### Operazioni QDC

Anche questo come il precedente e i corrispondenti nella pagina **Azienda**, apre una pop-up in sovraimpressione: dal QdC si possono analizzare in dettaglio diversi dati, riguardanti l'**Unità Produttiva** a cui si riferiscono, divisi per tipologia.

| <b>ta periodo da</b><br>5/12/2019 |               | Data perioc<br>15/06/202 | <b>lo a</b><br>0        |                  |          |                  |        |                |                   |              |                  |                 |                   |
|-----------------------------------|---------------|--------------------------|-------------------------|------------------|----------|------------------|--------|----------------|-------------------|--------------|------------------|-----------------|-------------------|
| Trattamenti                       | Fertilizzazio | ni Irrigaz               | ioni Lanc               | i Ausiliari      | Raccolte | Altre Operazioni | Semine | Trapianti      | Sovesci           | Ispezioni Ca | mpo              |                 |                   |
| Data                              | Prodotti      | Acqua tot                | Acqua<br>tipo<br>volume | Durata<br>minuti | Nota     | Attrezzat<br>ure | Clima  | Conto<br>terzi | Conto<br>terzisti | Operatori    | Post<br>raccolta | Solo su<br>fila | Superfici<br>(ha) |
| 2020-06-<br>15                    | i             | 1 HI                     | Volume<br>normale       | 645              | ****     |                  |        | 0              |                   |              |                  | Sì              | 0.1               |

Tramite i tab superiori l'utente può navigare tra le varie sezioni di dati. La struttura è sempre a tabella. In alcuni dei campi il tasto i aprirà su un ulteriore pop-up sopra al precedente con il dettaglio di quel campo.

| ri P | rodotti      |          |                 |                          |           |        | ×                       |
|------|--------------|----------|-----------------|--------------------------|-----------|--------|-------------------------|
| a    | Nome         | Quantità | Unità di misura | Composizione<br>prodotto | Avversità | Intsic | Numero<br>registrazione |
|      | SOL MICRO GD | 0        | kg              | 80% Zolfo                |           |        | 9880                    |

#### i - Prodotti

Il pop-up delle **Operazioni QDC** sulle **Unità Produttive** contiene anche in alto a sinistra due campi data: **Data periodo da** e **Data periodo a.** 

Con questi è possibile filtrare i valori delle tabelle per un periodo ben preciso. All'apertura del pop-up, le due date vengono impostate di default a quelle di inizio e fine dell'Unità Produttiva relativa.

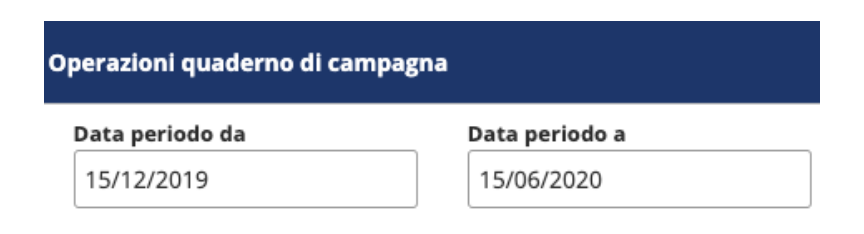

## Brogliaccio

Il brogliaccio relativo a una specifica **Unità Produttiva** è visualizzabile con questo tasto. Viene proposto con una vista a lista:

|                 |                 |                 |                     |                         |                  | × |
|-----------------|-----------------|-----------------|---------------------|-------------------------|------------------|---|
| Data Inizio 👎   | Data Fine 47    | Tipo Attività 🝴 | Attività / Prodotto | Quantità / Superficie 📫 | Note 11          |   |
| 27/10/21, 17:53 | 27/10/21, 17:53 | CONCIMAZIONE    | Letame ovino        | 5kg                     | Concimato a mano | e |
| 23/09/21, 10:07 | 23/09/21, 11:07 | LAVORAZIONE     | Lavorazione         | Superficie              | Note             | e |
| 29/11/20, 14:00 | 29/11/20, 16:00 | FITOFARMACO     | APHOX               | 500mg                   | Insetticida      | e |
|                 |                 |                 | н 🔸 1 🕨 н           |                         |                  |   |

Come in altri punti dell'applicativo permette la visualizzazione, tramite il pulsante , del materiale multimediale foto/audio/video legato a una particolare attività.

| Video  |             |            |               |  |     |  |
|--------|-------------|------------|---------------|--|-----|--|
| Inizio | Dàta Fine 🕴 |            |               |  |     |  |
|        |             |            |               |  |     |  |
|        |             |            |               |  |     |  |
|        |             |            |               |  |     |  |
|        |             |            |               |  |     |  |
|        |             |            |               |  |     |  |
|        |             |            |               |  |     |  |
|        |             |            |               |  |     |  |
|        |             |            |               |  |     |  |
|        |             |            |               |  |     |  |
|        |             |            |               |  |     |  |
|        |             |            |               |  |     |  |
|        |             |            | ▶ 0:00 / 0:02 |  | • • |  |
|        |             |            |               |  |     |  |
|        |             | <b>(()</b> |               |  |     |  |
|        |             |            |               |  |     |  |

NOTA: per i brogliacci rimane sempre raggiungibile l'elenco di tutti quelli disponibili di tutte le aziende sulla navbar superiore (vedi sezione **Barra di Navigazione**).

#### Stato dell'Unità produttiva

Nell'introduzione delle **Unità Produttive** dove si parlava dei pulsanti per le operazioni, è stato accennato lo **Stato**, che rappresenta lo stato attuale dell'**Unità Produttiva** a cui si riferisce, ma permette anche di modificarlo. Selezionando dal menù a tendina che viene proposto è possibile passare lo stato a **Pronto per l'invio** e successivamente inviarlo.

|     | Stato 🚯            |   |  |  |
|-----|--------------------|---|--|--|
|     | Proposta           |   |  |  |
|     | Nuovo              | Ĭ |  |  |
| Rac | Proposta           |   |  |  |
|     | Modificata         |   |  |  |
| 26  | Pronto per l'invio |   |  |  |
|     | Da Confermare      | [ |  |  |
|     | Inviato            |   |  |  |

Per fare questo si utilizza, al cambio di **Stato**, esattamente come si fa quando si passa in **Modifica** (vedi sezione precedente) il pulsante **Salva** posto in fondo alla pagina.

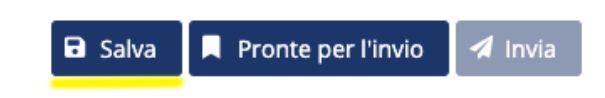

Se nella pagina dell'**Appezzamento** fosse presente più di un'**Unità Produttiva** il cambio di **Stato** riguarderà solo l'**Unità Produttiva** di riferimento.

In alternativa si potranno utilizzare i pulsanti in fondo alla pagina **Pronte per l'invio** e **Invia** invece si occuperanno di modificare direttamente lo **Stato** di tutte le **Unità Produttive** presenti.

| 🖬 Salva | Pronte per l'invio | 🖪 Invia | 🖬 Salva | Pronte per l'invio | 🖪 Invia |
|---------|--------------------|---------|---------|--------------------|---------|
|         |                    |         |         |                    | _       |